# CYB 220-T01

Programming Project I

Professor Grech

Mikayla Hubbard

February 22, 2025

## **Table of Contents**

- Introduction ----- 3
- CYOAclass.py------ 4
- CYOAinstance.py 10
- Example ----- 12
- GitHub link -----16
- References ----- 17

#### Introduction

The python programming project I have created is a Choose Your Own Adventure. This is based on the program I began creating in Exercise 4. The end product looks very similar, except that I used tkinter to render the GUI instead of easyGUI, and I moved the creation of the Choose Your Own Adventure (CYOA) layout and functionality into its own class.

The program consists of 4-5 files:

1. The CYOA class file

This sets up the tkinter frames and has methods to create different views and functionalities.

2. The CYOA instance file

This creates and instance of the CYOA class, linking together different functions which use the class's methods to show different views. This is where the story is linked together.

3. The refences file

A simple file with a list of reference links

4. The Azure folder and related files

These are included in the project folder in order to implement the Azure styling.

5. A text write-out file (optional/not created until program runs)

A text file is created when the program calls a certain method in the class and this file is where the story it written out to.

Below I shall walk through the code in each python file:

#### CYOAclass.py

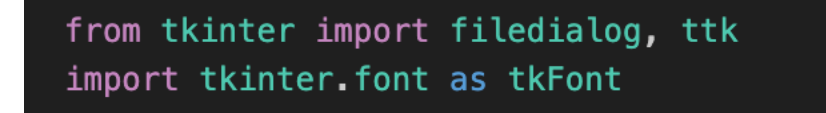

^ imports, I used tkinter.ttk after some trial and error. Ttk ended up being used because it worked

with the style theme I implemented. Filedialog was imported to allow a user to create a file to

save the write-out to. tkFont was used for styling the text font.

```
class CYOA:
   def __init__(self, root):
       # Theme:
       # <u>https://github.com/rdbende/Azure-ttk-theme</u>
       root.tk.call('source', 'Azure/azure.tcl')
       root.tk.call('set_theme', 'dark')
       # styles:
       self.s = ttk.Style()
       self.headerFont = tkFont.Font(size=18, weight="bold", family="Times")
       self.bodyFont = tkFont.Font(size=16, weight="normal", family="Times")
       # self.btnFont = tkFont.Font(size=14, weight="normal")
       #styling the button, this had to go after the implimentation of the theme
       self.s.configure('TButton', font=('Times', 14))
       root.geometry("800x400")
       # set the window title
       root.title("Choose Your Own Adventure!")
       # label for the page title
       self.title = ttk.Label(root, font=self.headerFont)
       self.title.pack(pady=10)
```

^ this is the first part of the \_\_init\_\_.

\_\_init\_\_ takes the parameter root, which only works if the root you are adding is tk.Tk() (this is done in the CYOAinstance file, where 'root = tk.Tk()' and then it creates an instance of the class with the parameter 'root'

The theme section is where I am implementing the ttk Theme 'Azure'. Linked is the GitHub page where I downloaded the neccissary files for it. I followed the instructions of the GitHub page to write the neccissary code to implement it and set it to the dark theme.

The styles section creates styles for the header, body text, and button. My main goal was to be able to change the font and to make the text size bigger because it was hard to read. However, I had difficulty getting the button styles to work. In order do accomplish this. I used ttk.Style() and configured the button with that.

The next section of code sets up the tkinter window. It sets the size of the window and the title of the window. Under this, we create a title label which is placed at the top of the window. We

will use self.title.config(text=) to change the title based on the current page in the story/program.

```
# frame for the story
self.storyFrame = ttk.Frame(root)
# add columns to the frame, there are two columns of equal weight
self.storyFrame.columnconfigure(0, weight=2)
self.storyFrame.columnconfigure(1, weight=2)
# create 2 labels to hold 2 potential paragraphs
self.storyIntro = ttk.Label(self.storyFrame, wraplength=500, font=self.bodyFont, justify="left")
self.story = ttk.Label(self.storyFrame, wraplength=500, font=self.bodyFont, justify="left")
self.storyIntro.grid(row=0, column=0, columnspan=2, sticky='wens',padx=70, pady=5)
self.story.grid(row=1, column=0, columnspan=2, sticky='wens',padx=70, pady=20)
self.storyFrame.pack()
# make a button frame, similarly to the story from
self.buttonFrame = ttk.Frame(root)
self.buttonFrame.columnconfigure(0, weight=1)
self.buttonFrame.columnconfigure(1, weight=1)
self.btn = ttk.Button(self.buttonFrame, padding=10, style='TButton')
self.btn.grid(row=0, column=0, columnspan=2, sticky="wens", padx=20)
self.btn1 = ttk.Button(self.buttonFrame, padding=15, style='TButton')
self.btn1.grid(row=0, column=0, sticky='wens', padx=20)
self.btn2 = ttk.Button(self.buttonFrame, padding=15, style='TButton')
self.btn2.grid(row=0, column=1, sticky='wens', padx=20)
self.buttonFrame.pack()
# a variable to hold the path where we will write out the story
self.path = "";
```

^ the rest of the \_\_init\_\_

Here we set up two frames in the window: the story frame and the button frame

Within the story frame, we create two columns. We then create two labels. One is for one paragraph, and the other is for the second paragraph. Most of the time we only use the second (self.story) paragraph, but when there is something like the introduction to the story, we write something into the first paragraph (self.storyIntro). In each of the labels, we added styling like

the fonts we created earlier, justifying the text, and having it span both columns. We use grid to place the paragraphs in thr grid and then pack the frame.

Next is the button frame. There are two columns, like the story frame. However, the buttons were more difficult for me to configure. This is because some views require one button and others require two buttons. I tried to do this many different ways, and this was one of the hardest parts of the project. One way that was working (but had styling issues) was creating the buttons within the different view's methods. I had to clear the button frame between each switch between one vs. two button screens, or the old buttons would still show up. However, I ended up ditching that way of doing this, as creating the buttons in the \_\_init\_\_ made more sense organizationally and helped me solve the styling issues. I will show the functions I am using to display the correct buttons in a moment. Here, I create 3 button widgets, btn (for when there is only one button), btn1, and btn2 (for when there are two buttons). Btn is put in the grid with a column span, and the two other buttons are but in their respective columns. We then pack the button frame.

The last line in the \_\_init\_\_ contains a variable self.path with will hold the path that the user chooses to write the file to.

Now, we will look at the methods in this class:

```
def oneButtonGrid(self):
    self.btn1.grid_forget()
    self.btn2.grid_forget()
    self.btn.grid(row=0, column=0, columnspan=2, sticky="wens", padx=20)
def twoButtonsGrid(self):
    self.btn.grid_forget()
    self.btn1.grid(row=0, column=0, sticky='wens', padx=20)
    self.btn2.grid(row=0, column=1, sticky='wens', padx=20)
```

^ these two methods are used to set up the buttons and are called in their respective views. The oneButtonGrid() uses grid\_forget on the buttons for the twoButtonsGrid to remove them from view and places btn on the grid. The twoButtonsGrid forgets btn and adds btn1 and btn2 to the grid.

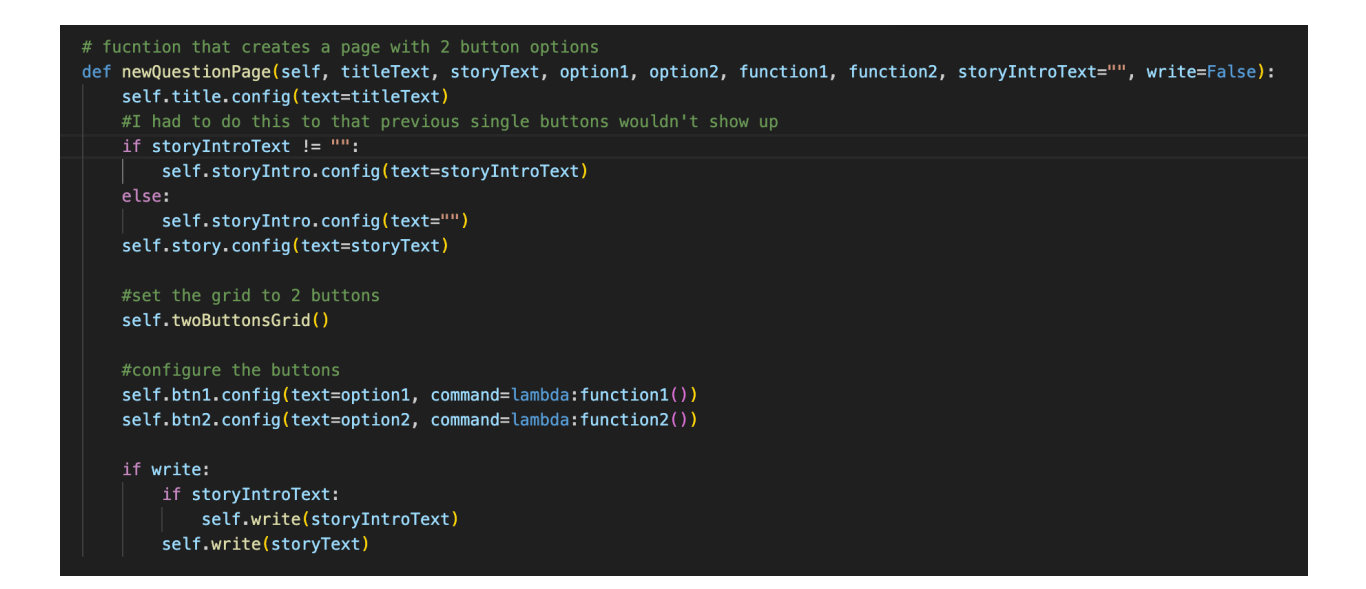

^ this method, the newQuestionPage method, creates a view with two buttons, with the needed information in the parameters. There are a lot of parameters, but they are the necessary content for creating a question page. This is the page in the CYOA that tells you part of the story and has you decided which way to go. The user inputs the title, story, both option texts, and both functions, which would point to the next pages of the story depending on which button the user clicks. We then have the optional parameters: story intro, and write. Write, if set to True when using the method will call the write method to write the storyText and the StoryIntroText to the designated file (bottom of screenshot). I will discuss the write method later in this document.

The rest of this method adds the content inserted in the parameters into the proper labels/buttons. Additionally, (before it sets the content of the buttons), it calls the twoButtonsgrid() to properly set the button frame to have two available buttons.

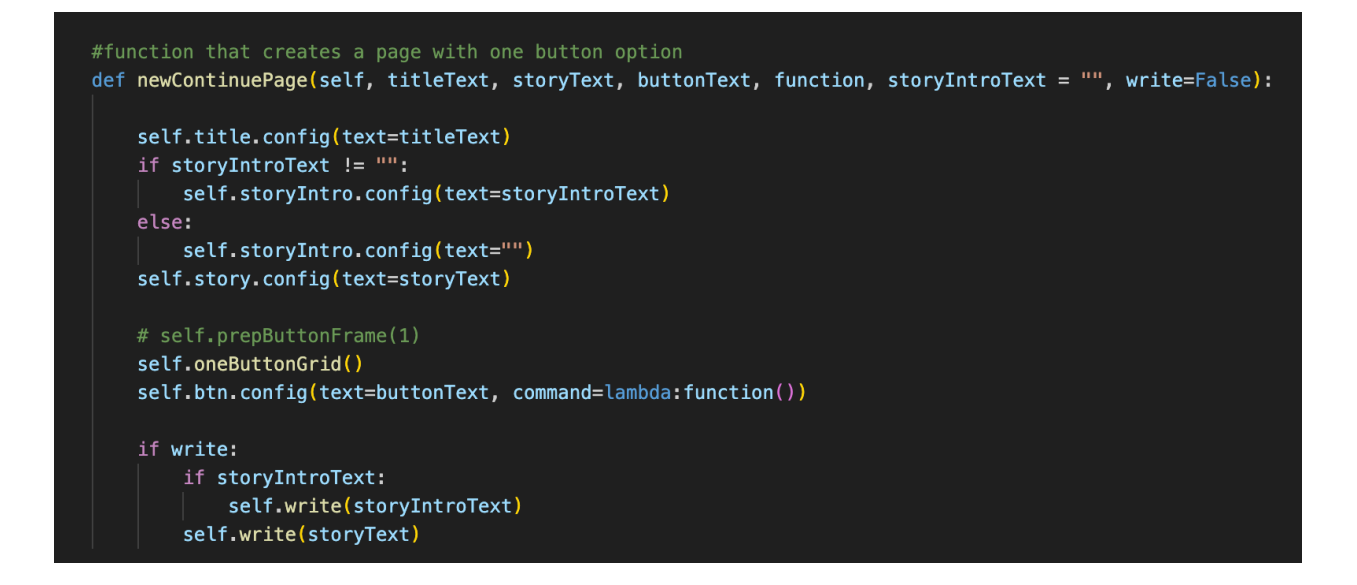

^ this method, newContinuePage, is basically the same as the newQuestionPage, except that it only has one option parameter (called buttonText) and one function, and it sets the grid to only

have one button.

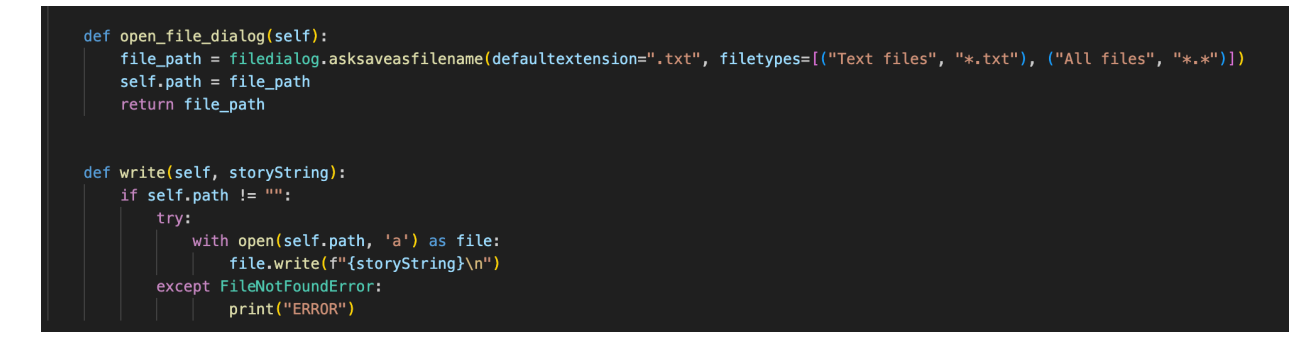

^ these are the final two methods in the class.

The open\_file\_dialog method, uses filedialog to prompt the user to create a filename and this returns the path to the local variable file\_path. We then change self.path to file\_path and also return file\_path incase we want to use the filepath in the main program.

The write method takes a storyString as a paraments and checks that there is a filepath, it then tries to open it (with append so as not to overwrite anything), and then write the storyString to the file.

CYOAinstance.py

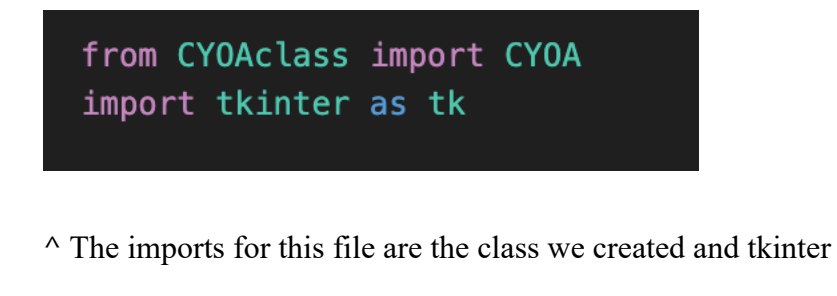

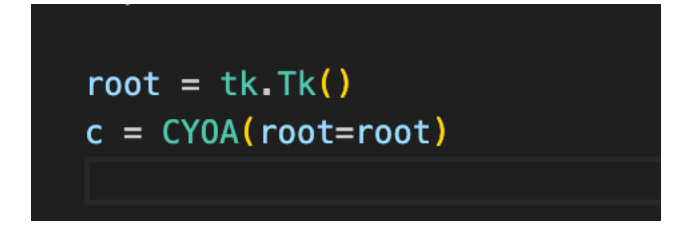

^ at the top of the file we create the root and create an instance of the class with this root.

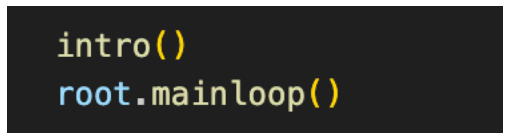

^ this is at the end of the class. It calls the first function in this file which starts of the list of connected functions and it runs the root's main loop.

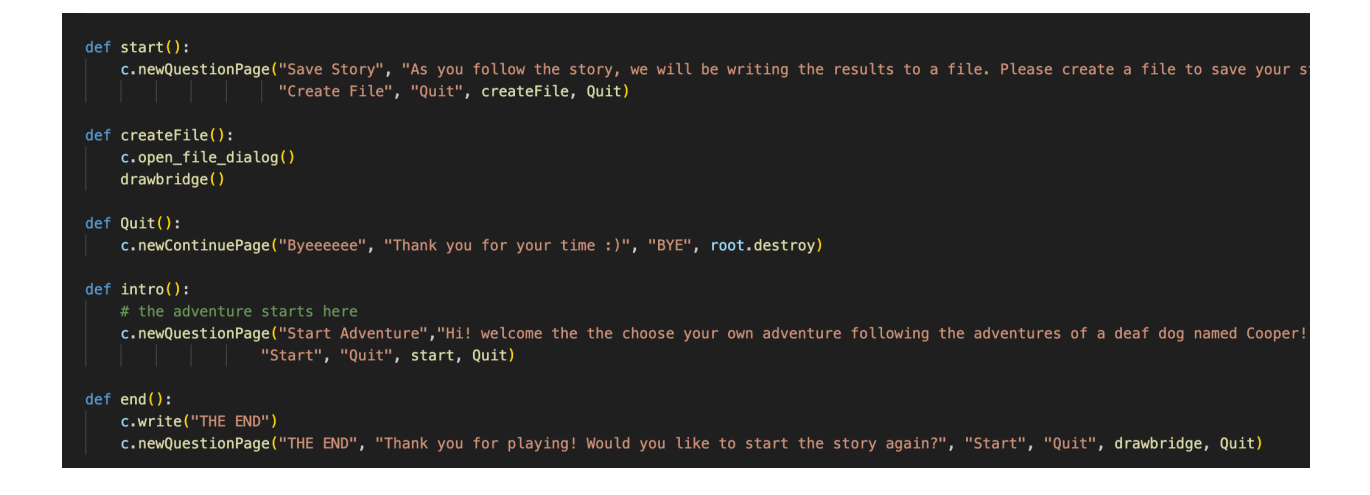

^ these are the more organizational functions. Intro is what runs automatically, and it points to either start or Quit, using the class's newQuestionPage method to create the view. Start prompts the user to create a file (or Quit), and the createfile calls the class's open\_file\_dialog method, and once that is complete it point to drawbridge, the first page function in the CYOA. Quit used the newContinuePage method as it's view and when the user clicks the button it destroys the running of the program. The last function in this screenshot is end, which is called from the last page/function in a story (there are a couple different endings that call this), and it prompts the user to either start the series again or Quit.

The rest of the functions in this file are similar. They each represent a different page of the CYOA and use either the newContinuePage or newQuestionPage method from the class to create their views, linking to the next page/function depending on which button the user clicks on. Each function that contains a piece of the story uses write=True in the parameter list of the class method they are calling in order to write their part of the story into the designated file. Below are

#### the story/page functions:

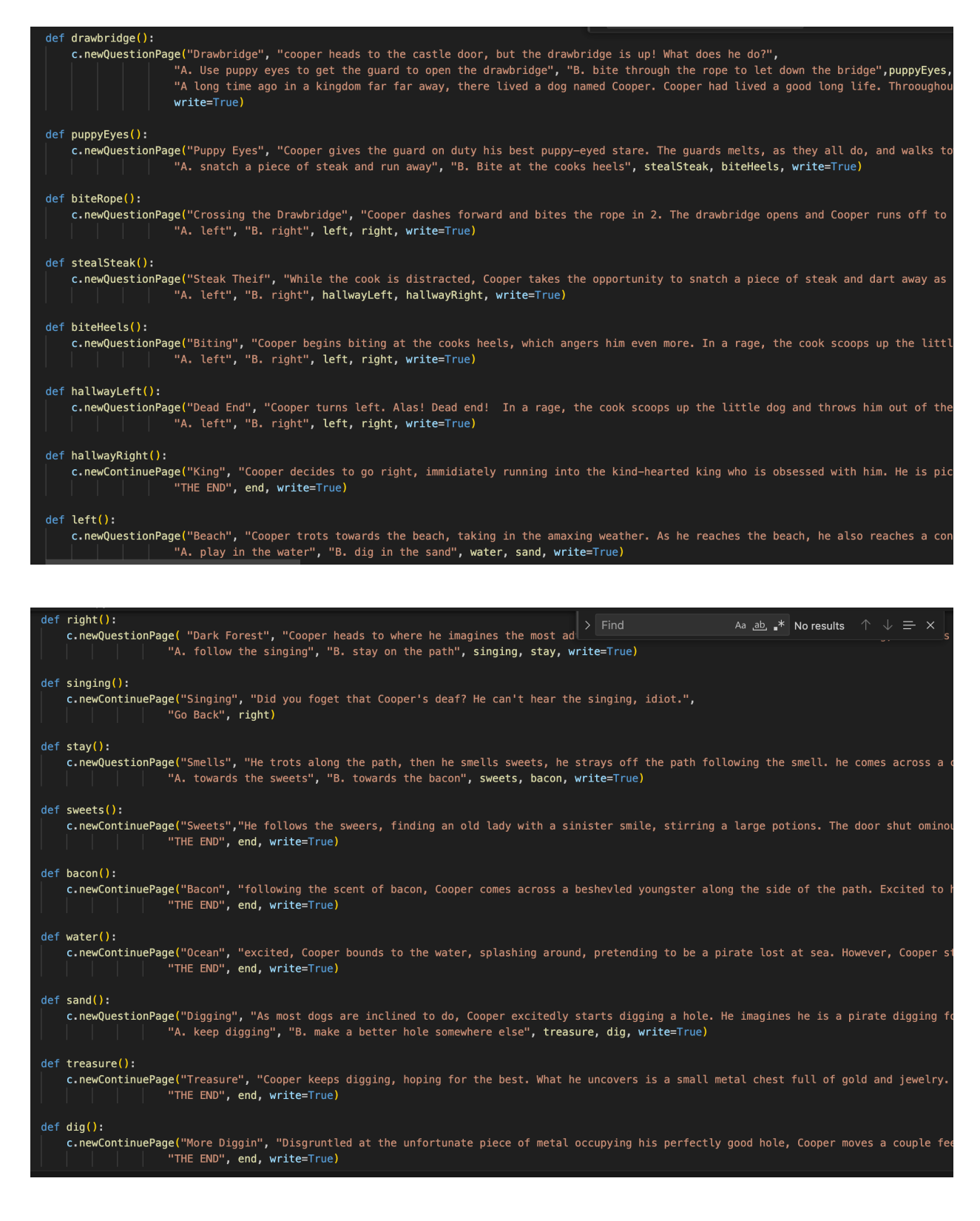

Note: this is the exact same story I used in Exercise 4, just implemented differently.

## Example of the Code Running

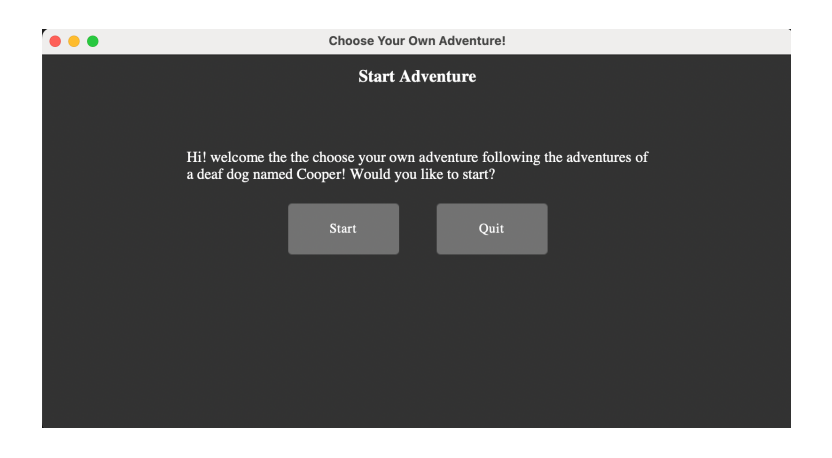

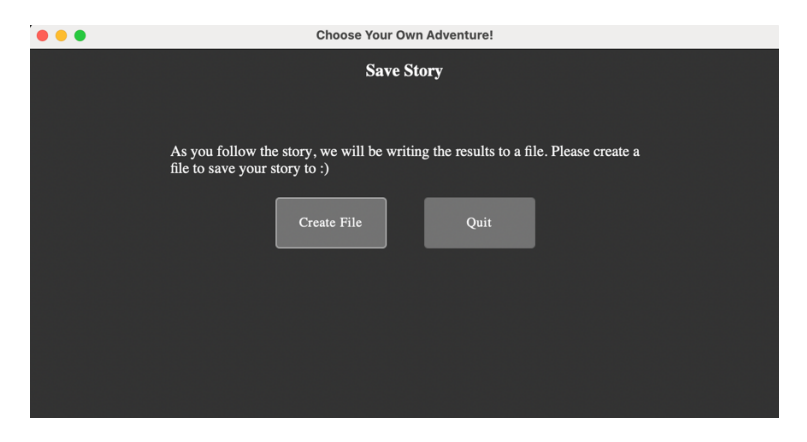

|          | . 3 .                   |
|----------|-------------------------|
|          | Save                    |
| Save As: | test                    |
| Tags:    |                         |
| Where:   | programmingProject1 📀 🗸 |
| Format:  | Text files (.txt)       |
|          | Cancel Save             |

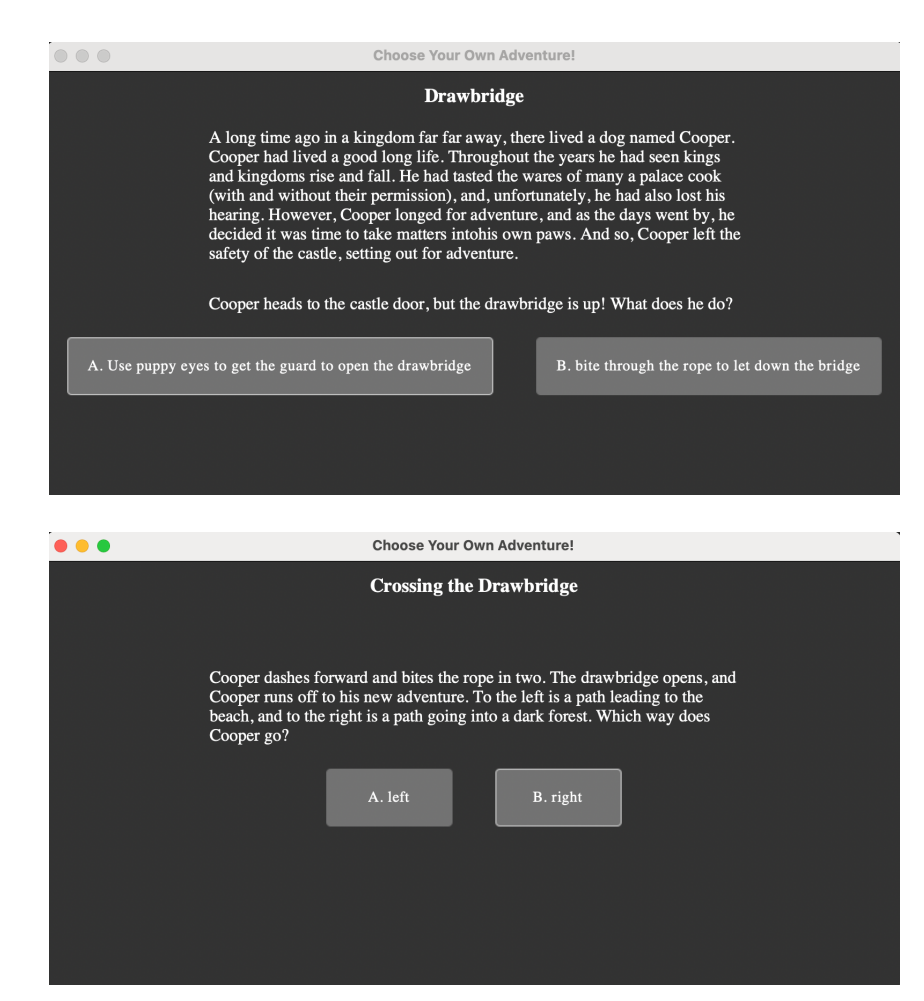

| Choose Your Own Adventure!                                                                                                    |
|----------------------------------------------------------------------------------------------------|
| Dark Forest                                                                                                    |
| Cooper heads to where he imagines the most adventure to be: the dark forest.<br>As he trots along, there is isinging in the distance. What does he do?<br>A. follow the singing B. stay on the path |
|                                                                                                    |

| • • • | Choose Your Own Adventure!                                                   |
|-------|------------------------------------------------------------------------------|
|       | Singing                                                                      |
|       |                                                                              |
|       | Did you foget that Cooper's deaf? He can't hear the singing, idjot.          |
|       | , , , ,                                                                      |
|       | Go Back                                                                      |
|       |                                                                              |
|       |                                                                              |
|       |                                                                              |
|       |                                                                              |
|       |                                                                              |
|       |                                                                              |
| •••   | Choose Your Own Adventure!                                                   |
|       | Dark Forest                                                                  |
|       |                                                                              |
|       | Cooper heads to where he imagines the most adventure to be: the dark forest. |
|       | As he trots along, there is isinging in the distance. What does he do?       |
|       | A. follow the singing B. stay on the path                                    |
|       |                                                                              |
|       |                                                                              |

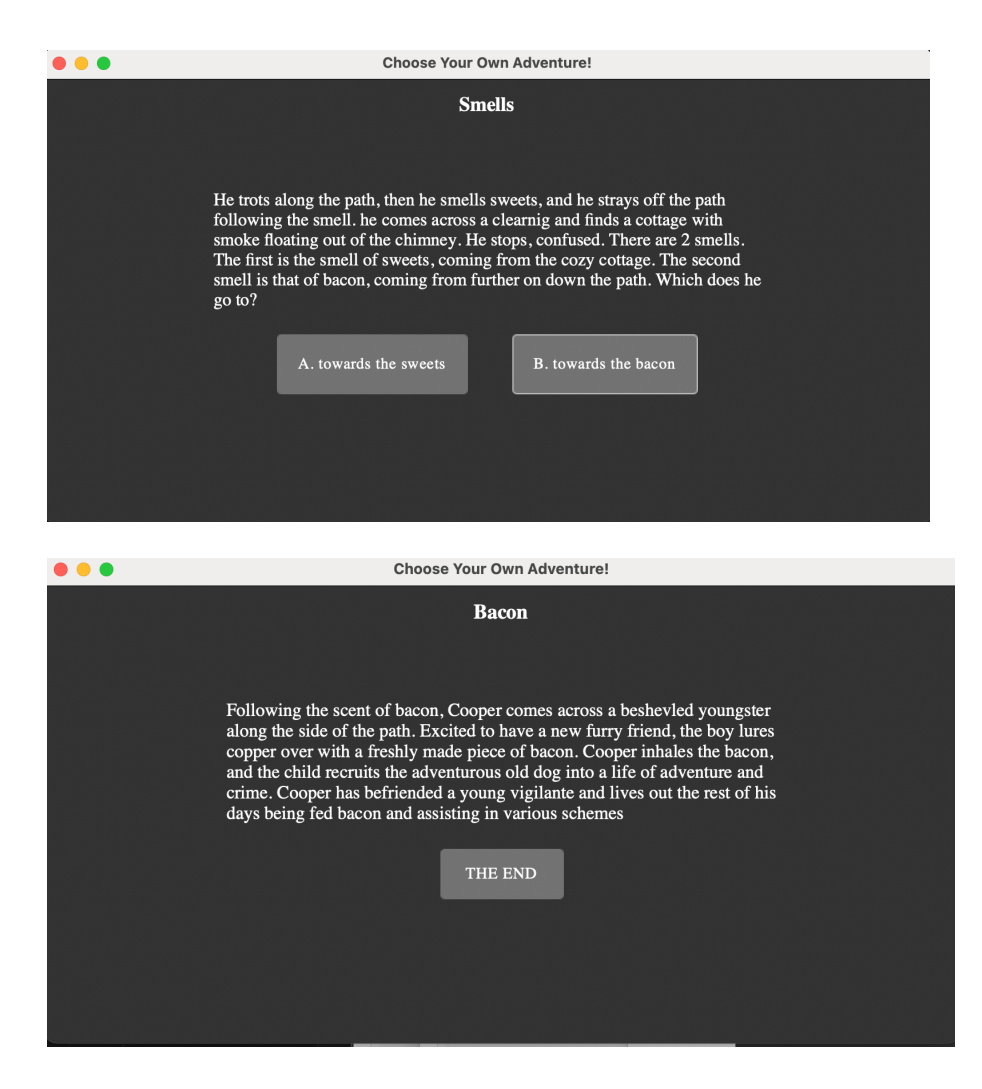

## **GitHub** Link

https://github.com/mikaylahubbard/CYB220/tree/65498a064fbb93db773e5e6cc567ca53c56a4b1 e/programmingProject1

Note: I couldn't figure out a good way to include the Azure folder. I zipped it and put it in the GitHub folder, so you can download the folder from there. You could also get the Azure files from it's GitHub at <a href="https://github.com/rdbende/Azure-ttk-theme">https://github.com/rdbende/Azure-ttk-theme</a>

### References

- https://stackoverflow.com/questions/76932493/tkinter-using-buttons-to-progress-a-textadventure-game
- <u>https://www.geeksforgeeks.org/difference-between-fill-and-expand-options-for-tkinter-pack-method/</u>
- <u>https://stackoverflow.com/questions/11949391/how-do-i-use-tkinter-to-create-line-wrapped-text-that-fills-the-width-of-the-win</u>
- <u>https://stackoverflow.com/questions/4174575/adding-padding-to-a-tkinter-widget-only-on-one-side</u>
- https://tkdocs.com/tutorial/grid.html
- https://www.youtube.com/watch?v=mop6g-c5HEY
- https://python-forum.io/thread-26250.html
- https://www.reddit.com/r/Python/comments/lps11c/how\_to\_make\_tkinter\_look\_modern\_ how to use themes/
- https://github.com/rdbende/Azure-ttk-theme
- https://www.geeksforgeeks.org/tkinter-fonts/
- https://www.youtube.com/watch?v=9eljXrx7fCM
- https://www.geeksforgeeks.org/how-to-hide-recover-and-delete-tkinter-widgets/
- https://www.geeksforgeeks.org/python-forget\_pack-and-forget\_grid-method-in-tkinter/
- Mikayla Hubbard's Exercise 4 part 2 (included in the 'no longer in use' folder)
- CYB 220 resources (mostly slides)